## *charles* SCHWAB

## Schwab Advisor Center<sup>®</sup> Data Delivery

This guide is for early access to Schwab Data Delivery (SDD) beta program

### Data delivery enhancements

The new version of the app features updated scheduling software and is compatible with our core file formats, which provide richer, more detailed information than is available in older file formats. It also offers an updated look and feel.

#### Using the SDD early access version

- 1. Go to the Schwab Advisor Center
- Click More and then Schwab Data Delivery Beta 2.
- 3. Pilot Install Shield package will be downloaded as a zip folder
  - The package contains the client and the scheduler components
  - Zip folder should be extracted manually
- Copy the extracted zip folder package to a local folder 4.
- Right click on the setup.exe file from the extracted 5. folder
- Select Run Elevated 6.

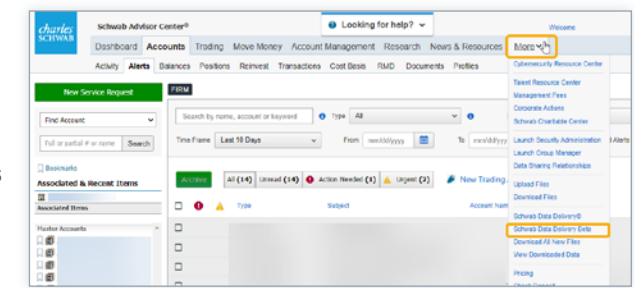

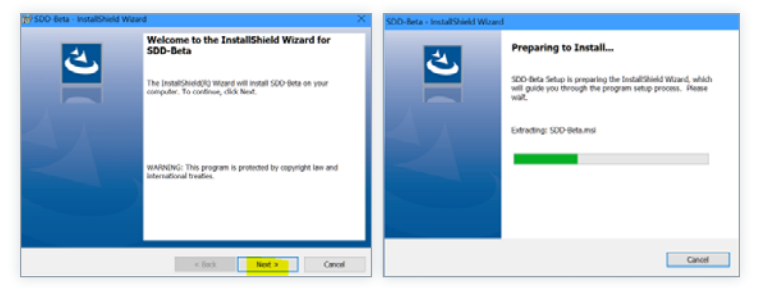

- 7. SDD Beta Install Shield Wizard will open with License Agreement
- 8. Select Yes and click Next
- 9. Provide Windows Credentials and click Next
- 10. After installation progresses, click Next and then click Finish
- 11. When the installation is complete, the SDD Client shortcut will be created on your computer's desktop
- 12. Go to Services (as elevated mode) and find SDD Scheduler Services Beta in Running Status

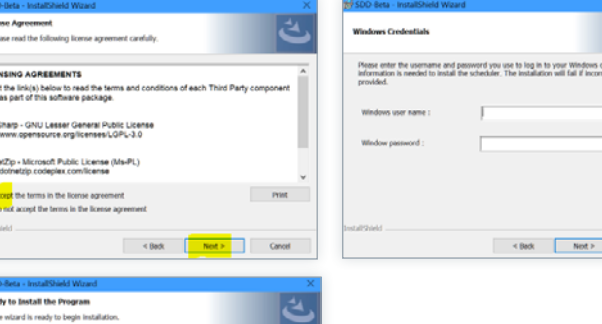

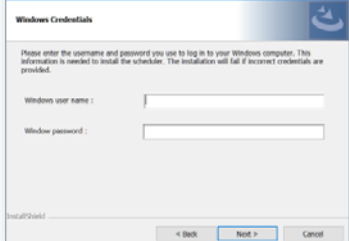

< Back Install Cancel

#### Launch SDD and verify the version

1. Double-click the <u>SDD Client shortcut</u> to launch the SDD client

# Schwab data delivery Cick start to update Schwab Data Delivery settings. This may take several minutes depending on the number of master accounts you have configured in Schwab Data Delivery. Please do not stop this process or turn off your computer until this task is complete. Start

- 2. Complete all mandatory fields/settings
- 3. Verify the version by clicking About link
- Click the <u>Schwab Advisor Center</u> link to navigate to Schwab Advisor Center and verify the region

5. Click the <u>Preferences</u> link, set the master accounts, and upload master accounts

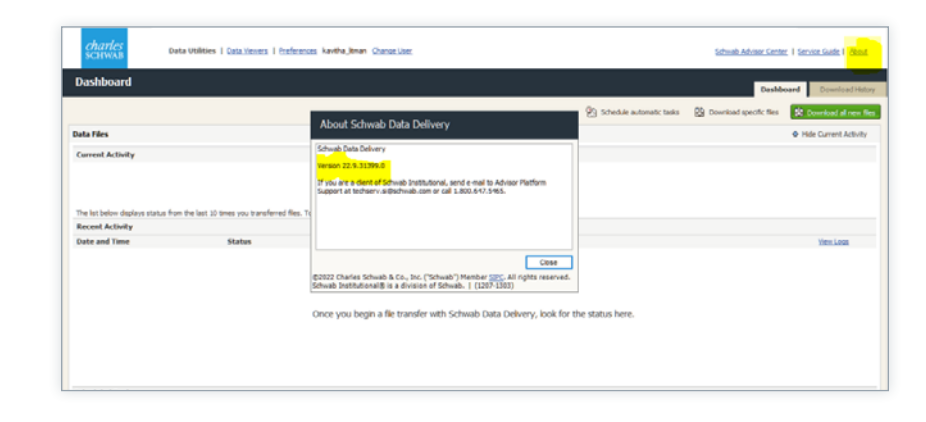

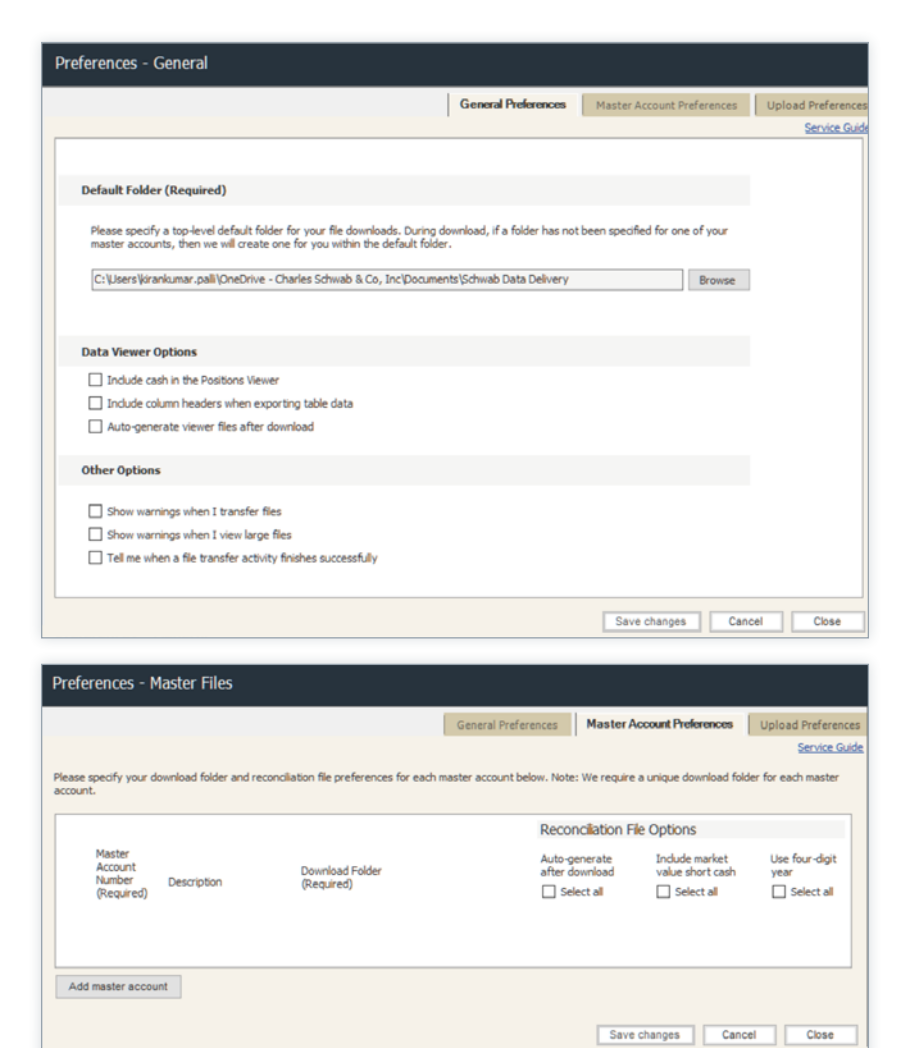

#### SDD scheduled tasks Migration Wizard

When any scheduled tasks are available in Windows Task Scheduler with **Enabled** status those can be migrated to SDD scheduled by **Migrate wizard**.

Note: This process will only work if you have tasks scheduled. If you don't, we request that you create one or two tasks to help us test this functionality, and then follow the steps below. If you don't have any tasks scheduled, you can skip these steps.

#### **Migrate**

- Go to Windows <u>Task Scheduler</u> from the search bar and verify SDD task
- Find the task name prefix as SDD\_ and status as Enabled.
- 3. Those will be available for migration through Migrate wizard
- On the Schedules Migration Intro screen, select the I want to Migrate ... radio button and click <u>Next</u>.
- 5. Windows Enabled should be displaced
- 6. Click the Migrate button

#### **Disable tasks**

- 1. All the migrated tasks can be disabled through the Migrate Wizard—afterward, they will not be available for migration in the future
- 2. Provide windows credentials and click the <u>Disable</u> button
- 3. Tasks will be disabled and SDD Dashboard should be display

**Note:** If no windows task with **Enabled** status is not available, Migrate Wizard won't display

- If you do not want to migrate, select the **Do not want to migrate** ... radio button
- If you don't want to disable, click <u>Don't Disable</u> button

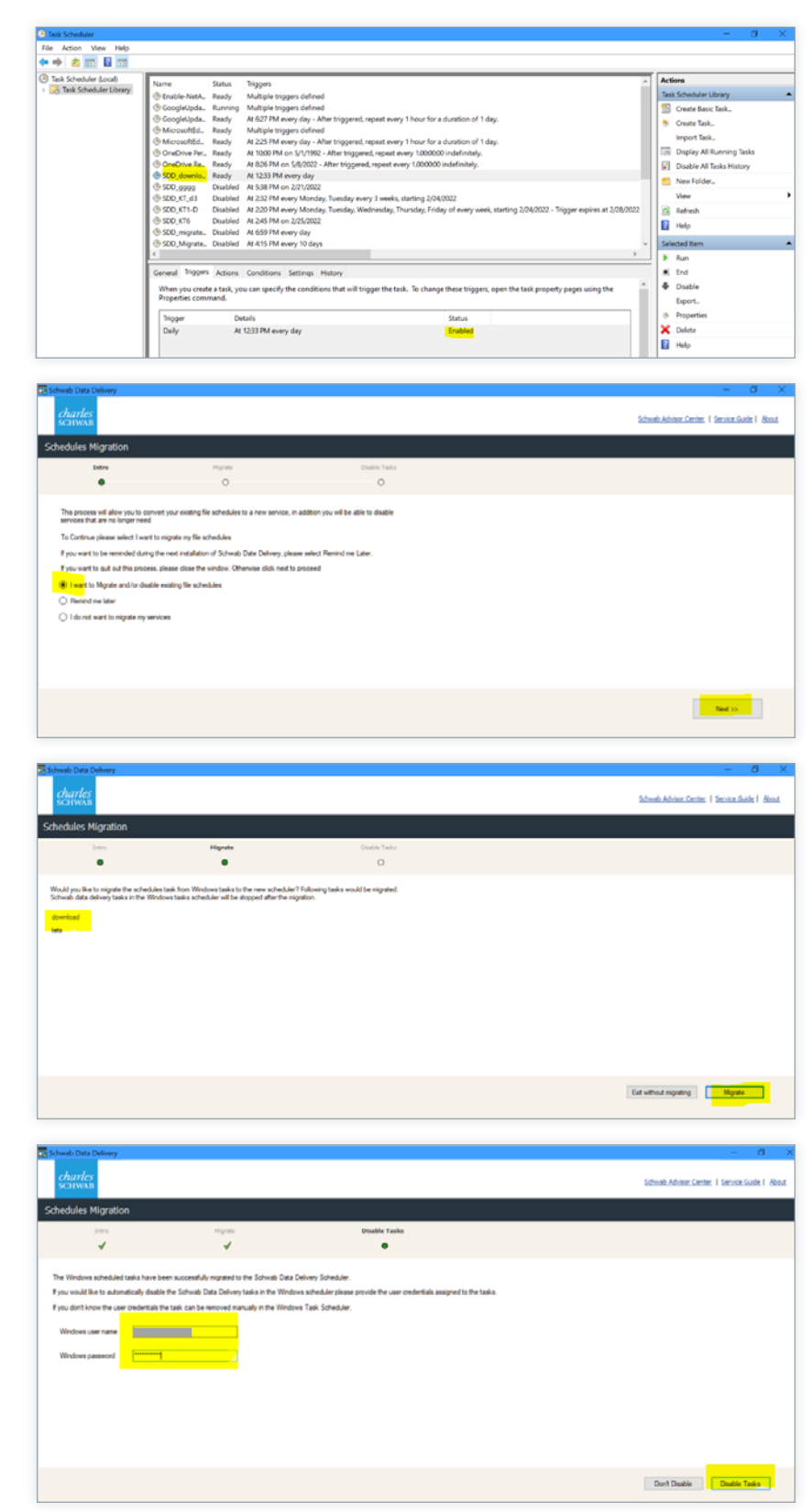

#### Launch SDD and set Preferences

The Beta version will not migrate existing SDD Settings. Once the Beta SDD enhancements are launched for every firm, the new version of SDD will install over the existing version installed on your desktops.

- 1. Open SDD app by double-clicking <u>SDD Beta shortcut</u>
- 2. Log in with valid credentials
- 3. Click the <u>Preferences</u> link

| Charles<br>SCHWAB Data Utilities                                                                                                    | I Data Vewers   Preferences                                                                                 | Change User                                        |                           |        |                          | Schwab Advisor Cente    | r:   Service Guide   Ab |
|----------------------------------------------------------------------------------------------------|----------------------------------------------------------------------------------------------------|----------------------------------------------------|---------------------------|--------|--------------------------|-------------------------|-------------------------|
| Dashboard                                                                                                    |                                                                                                    |                                                    |                           |        |                          | Dashb                   | oard Download H         |
|                                                                                                    |                                                                                                    |                                                    |                           | 23     | ichedule automatic tasks | Download specific files | 🕱 Download all nev      |
| lata Files                                                                                                    |                                                                                                    |                                                    |                           |        |                          |                         | Hide Current Activ      |
| Surrent Activity                                                                                                    |                                                                                                    |                                                    |                           |        |                          |                         |                         |
|                                                                                                    |                                                                                                    | No                                                 | Lether.                   |        |                          |                         |                         |
|                                                                                                    |                                                                                                    | NO                                                 | ALUVRY                    |        |                          |                         |                         |
| The list below displays status from the last 1                                                                                                    | 0 times you transferred files. To see 1                                                                     | he history for a particular day, click the link in | the Date and Time column. |        |                          |                         |                         |
| Recent Activity                                                                                                    |                                                                                                    |                                                    |                           |        |                          |                         |                         |
| Date and Time                                                                                                    | Status                                                                                                    | Files Transferred                                  |                           |        |                          |                         | View Loos               |
| 1/10/2022 06:35 PM India Standard Time                                                                                                    | No new files available                                                                                      | 0                                                  |                           |        |                          |                         |                         |
| 11/10/2022 03:50 PM India Standard Time                                                                                                    | All requested files uploaded                                                                                | 1                                                  |                           |        |                          |                         |                         |
| 11/10/2022 03:47 PM India Standard Time                                                                                                    | 1 files not uploaded                                                                                        | 1                                                  |                           |        |                          |                         |                         |
| 1/10/2022 03:47 PM India Standard Time                                                                                                    | Failed upload attempt                                                                                       | 0                                                  |                           |        |                          |                         |                         |
| 1/10/2022 03:44 PM India Standard Time                                                                                                    | Failed upload attempt.                                                                                      | 0                                                  |                           |        |                          |                         |                         |
|                                                                                                    | Failed upload attempt                                                                                       | 0                                                  |                           |        |                          |                         |                         |
| 11/10/2022 03:42 PM India Standard Time                                                                                                    |                                                                                                    |                                                    |                           |        |                          |                         |                         |
| 11/10/2022 03:42 PM India Standard Time<br>11/10/2022 01:47 PM India Standard Time                                                                                                    | No new files available                                                                                      | 0                                                  |                           |        |                          |                         |                         |
| 11/10/2022 03:42 PM India Standard Time<br>13/20/2022 01:47 PM India Standard Time<br>13/20/2022 12:33 PM India Standard Time                                                                       | No new files available<br>No new files available                                                            | 0                                                  |                           |        |                          |                         |                         |
| 13/35/2022 03:42 PM India Standard Time<br>13/35/2022 03:47 PM India Standard Time<br>13/32/2022 12:33 PM India Standard Time<br>cheduled Tasks                                                     | No new files available<br>No new files available                                                            | 0<br>0                                             |                           |        |                          |                         |                         |
| 11/13/2022 03:42 PM India Standard Time<br>11/13/2022 01:47 PM India Standard Time<br>11/13/2022 01:47 PM India Standard Time<br>11/13/2022 12:13 PM India Standard Time<br>icheduled Tasks<br>tame | No new files available<br>No new files available<br>Time and frequency                                      | 0                                                  | Туре                      |        |                          |                         |                         |
| 11/33/2022 03-42 PM India Standard Time<br>11/35/2022 03-47 PM India Standard Time<br>11/32/2022 12-33 PM India Standard Time<br>ischeduled Tasks<br>Isane<br>of dete issue                         | No new files available<br>No new files available<br>Time and Frequency<br>At 03:51 PM every day, starting 1 | 0<br>0                                             | Type<br>Download          | Revise | Deiete                   |                         |                         |

4. Set the Default Folder under General Preferences tab

|                                                    | General Preferences                                  | Master Account Preferences     | Upload Prefer |
|----------------------------------------------------|------------------------------------------------------|--------------------------------|---------------|
|                                                    |                                                      |                                | Service       |
|                                                    |                                                      |                                |               |
| Default Folder (Required)                          |                                                      |                                |               |
| Please specify a top-level default folder for your | file downloads. During download, if a folder has not | been specified for one of your |               |

5. Select the Master Account Preferences tab and add the required Master Account Number and its Download Folder

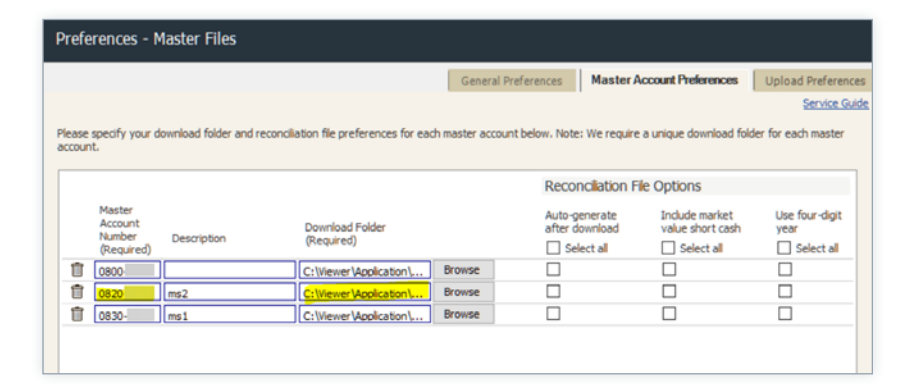

- 6. Select the Upload Preferences tab and set Upload Folder and Upload File Archive Folder for each Master Account Number
- 7. Click the <u>Save Preferences</u>

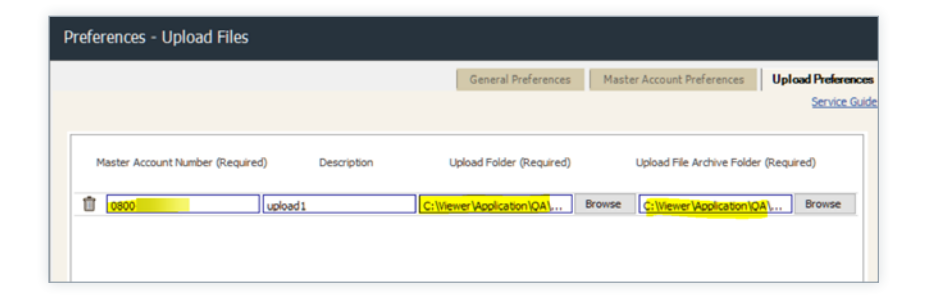

#### **General Preferences**

- 1. Set the Default Folder under General Preferences tab
- Select the Include cash in the Position Viewer option—to hide/unhide the cash options data in positions tab
- 3. Select the Include column headers when exporting table data option—to export data viewer table data with table headers
- Select the Auto-generate viewers file after download option—to generate viewer file after specific file download
- 5. Select the Show warning when I transfer files option—to notify user when the file transfer is about to happen
- 6. Select the Show warning when I view large files option—to notify user when user try to view large files
- Select option Tell me when file transfer activity finishes successfully option—to notify user whenever the file transfer activity is completed
- 8. Click the <u>Save changes</u>

| P                                                                                                    | references - General                                                                                                    |  |  |  |  |  |  |
|----------------------------------------------------------------------------------------------------|----------------------------------------------------------------------------------------------------|--|--|--|--|--|--|
|                                                                                                    | General Preferences Master Account Preferences Upload Preferences                                                                                                    |  |  |  |  |  |  |
| _                                                                                                    | Service Guide                                                                                                    |  |  |  |  |  |  |
|                                                                                                    |                                                                                                    |  |  |  |  |  |  |
|                                                                                                    | Default Folder (Required)                                                                                                    |  |  |  |  |  |  |
|                                                                                                    | Please specify a top-level default folder for your file downloads. During download, if a folder has not been specified for one of your<br>master accounts, then we will create one for you within the default folder. |  |  |  |  |  |  |
|                                                                                                    | C:  Users\ad.trupti.jain\Documents\Schwab Data Delivery Drowse                                                                                                    |  |  |  |  |  |  |
|                                                                                                    |                                                                                                    |  |  |  |  |  |  |
|                                                                                                    | Data Viewer Options                                                                                                    |  |  |  |  |  |  |
|                                                                                                    | Include cash in the Positions Viewer                                                                                                    |  |  |  |  |  |  |
|                                                                                                    | Include column headers when exporting table data                                                                                                    |  |  |  |  |  |  |
|                                                                                                    | Auto-generate viewer files after download                                                                                                    |  |  |  |  |  |  |
|                                                                                                    | Other Options                                                                                                    |  |  |  |  |  |  |
|                                                                                                    | Show warnings when I transfer files                                                                                                    |  |  |  |  |  |  |
|                                                                                                    | Show warnings when I view large files                                                                                                    |  |  |  |  |  |  |
|                                                                                                    | Tel me when a file transfer activity finishes successfully                                                                                                    |  |  |  |  |  |  |
|                                                                                                    |                                                                                                    |  |  |  |  |  |  |
|                                                                                                    |                                                                                                    |  |  |  |  |  |  |
|                                                                                                    |                                                                                                    |  |  |  |  |  |  |
|                                                                                                    |                                                                                                    |  |  |  |  |  |  |
| L                                                                                                    |                                                                                                    |  |  |  |  |  |  |
|                                                                                                    | Save changes Cancel Close                                                                                                    |  |  |  |  |  |  |
| Q2023 Charles Schwab & Co., Inc. ("Schwab") Member SIPC. All rights reserved. Schwab Institutional@ is a division of Schwab.   (1207-1303) |                                                                                                    |  |  |  |  |  |  |
|                                                                                                    |                                                                                                    |  |  |  |  |  |  |
|                                                                                                    |                                                                                                    |  |  |  |  |  |  |
|                                                                                                    | Note - Process might take a long time                                                                                                    |  |  |  |  |  |  |
|                                                                                                    |                                                                                                    |  |  |  |  |  |  |
|                                                                                                    |                                                                                                    |  |  |  |  |  |  |

You are about to begin transferring files. Once started you will not be able to cancel the process. Depending on the number and size of files, the process may take a long time.

Would you like to continue?

Do not show this message again

Yes

No

| Schwab Data Delivery                                                                                                    |               |
|----------------------------------------------------------------------------------------------------|---------------|
| The download was successful. You may view your download status<br>Schwab Data Delivery Dashboard and more detail from Download His | from<br>tory. |
| Do not show this message again                                                                                                    | Ok            |

Schwab Advisor Services™ serves independent investment advisors and includes the custody, trading and support services of Schwab. Independent investment advisors are not owned by, affiliated with or supervised by Schwab.

This material is for institutional investor use only. This material may not be forwarded or made available, in whole or in part, to any party that is not an institutional investor.

Use of certain features requires a wireless signal or mobile connection. System availability and response times are subject to market conditions and mobile connection limitations.

The material contained herein is proprietary to Schwab and for informational purposes only. None of the information constitutes a recommendation by Schwab or a solicitation of an offer to buy or sell any securities. This information is not intended to be a substitute for specific individual tax, legal or investment planning advice. Where specific advice is necessary or appropriate, please consult a qualified tax advisor, CPA, Financial Planner or Investment Manager. Schwab does not guarantee the suitability or potential value of any particular investment or information source. Certain information presented herein may be subject to change. Neither the presentation, nor any information or material contained in it may be copied, assigned, transferred, disclosed or utilized without the express written approval of Schwab.

The Early Access Program is experimental and may not meet your requirements, may not be uninterrupted or error free, and your use of Early Access program will be for purposes of evaluating and testing the new functionality and services and providing feedback to Schwab. You shall inform your employees, staff members, and other users regarding the nature of the Early Access Program. You shall promptly report any errors, defects, or other deficiencies in the Early Access Program to Schwab. THE EARLY ACCESS FUNCTIONALITY IS PROVIDED "AS-IS" AND "AS-AVAILABLE," WITHOUT WARRANTIES OF ANY KIND.

Screenshots included within contain fictional information and do not reflect information pertaining to any existing individuals. Any similarity to an existing individual or account is purely coincidental.

©2023 Charles Schwab & Co., Inc. ("Schwab") All rights reserved. Member SIPC. TWI (0223-3DA3) (02/23)

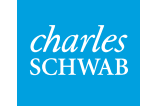

Own your tomorrow.